Se connecter

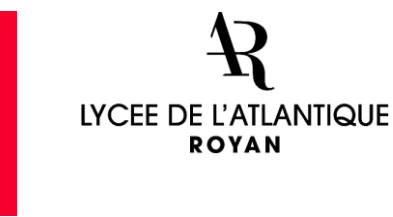

<u>\_\_\_\_</u>

Nouvelle-Aquitaine

Partager

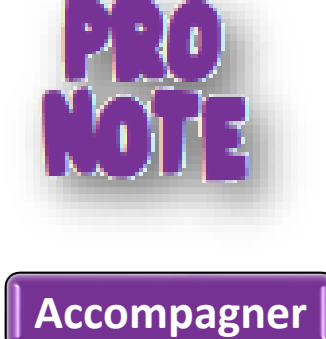

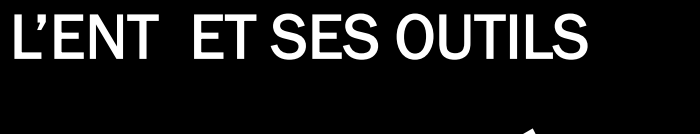

Partager, échanger, Accompagner

Échanger

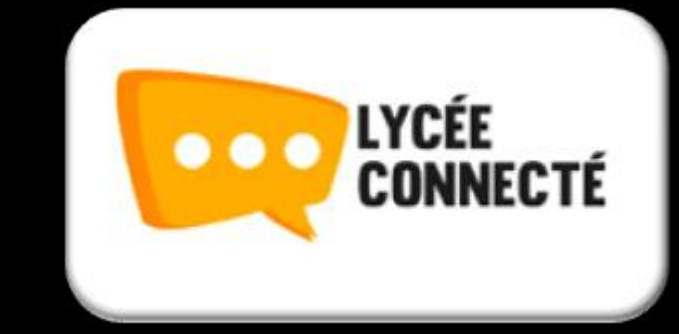

#### Elèves/Parents : se connecter à l'ENT

#### Lycée connecté.fr

- Sur internet taper Lycée connecté
- 2. Puis sur Connexion Lycée connecté Jeunes Nouvelle Aquitaine

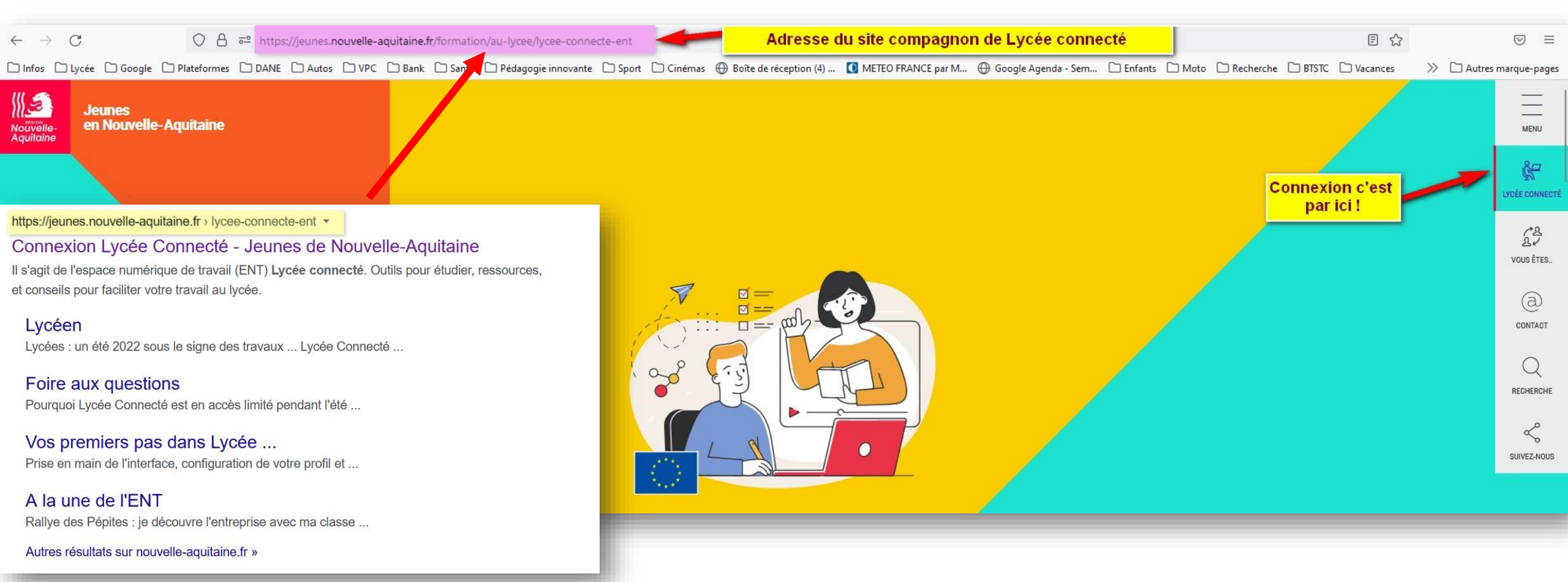

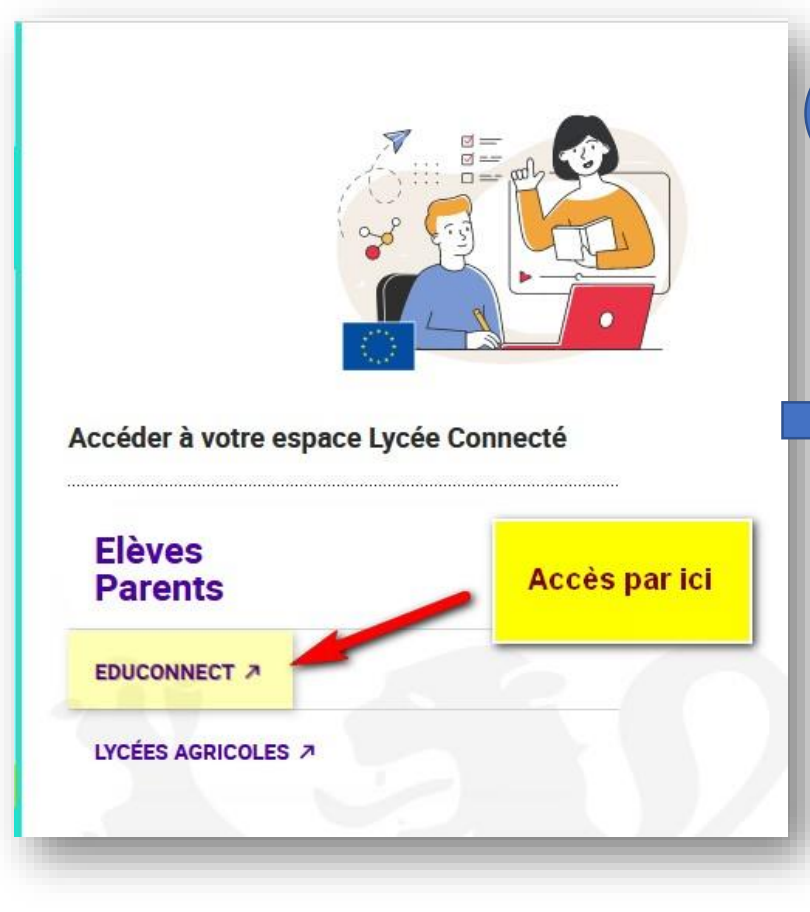

#### Choix du profil = Elèves/Parents

| Représentant légal | Clève |
|--------------------|-------|
|--------------------|-------|

- **3** Identification
- Soit à l'aide d'identifiants (fiche de connexion) distribuée par le lycée de l'Atlantique (via suivi.atlantique@ac-poitiers.fr)
  - 2. Soit par votre compte FranceConnect

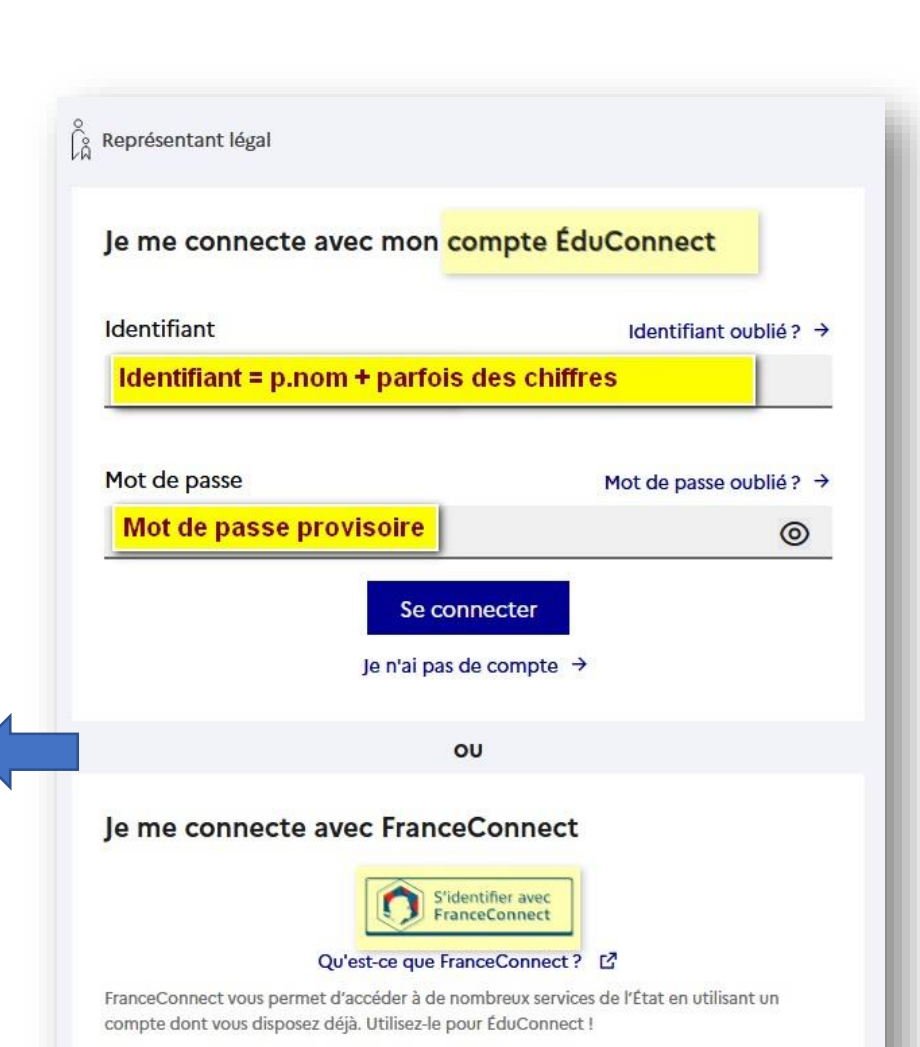

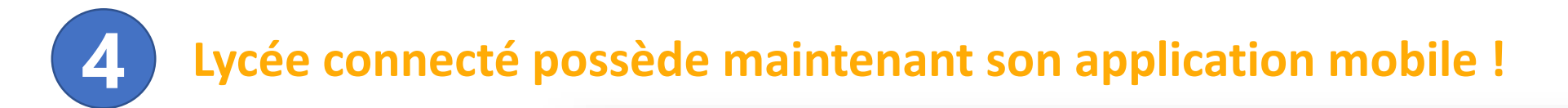

- 1. Disponible dans les différents stores :
- Play store, Apple store

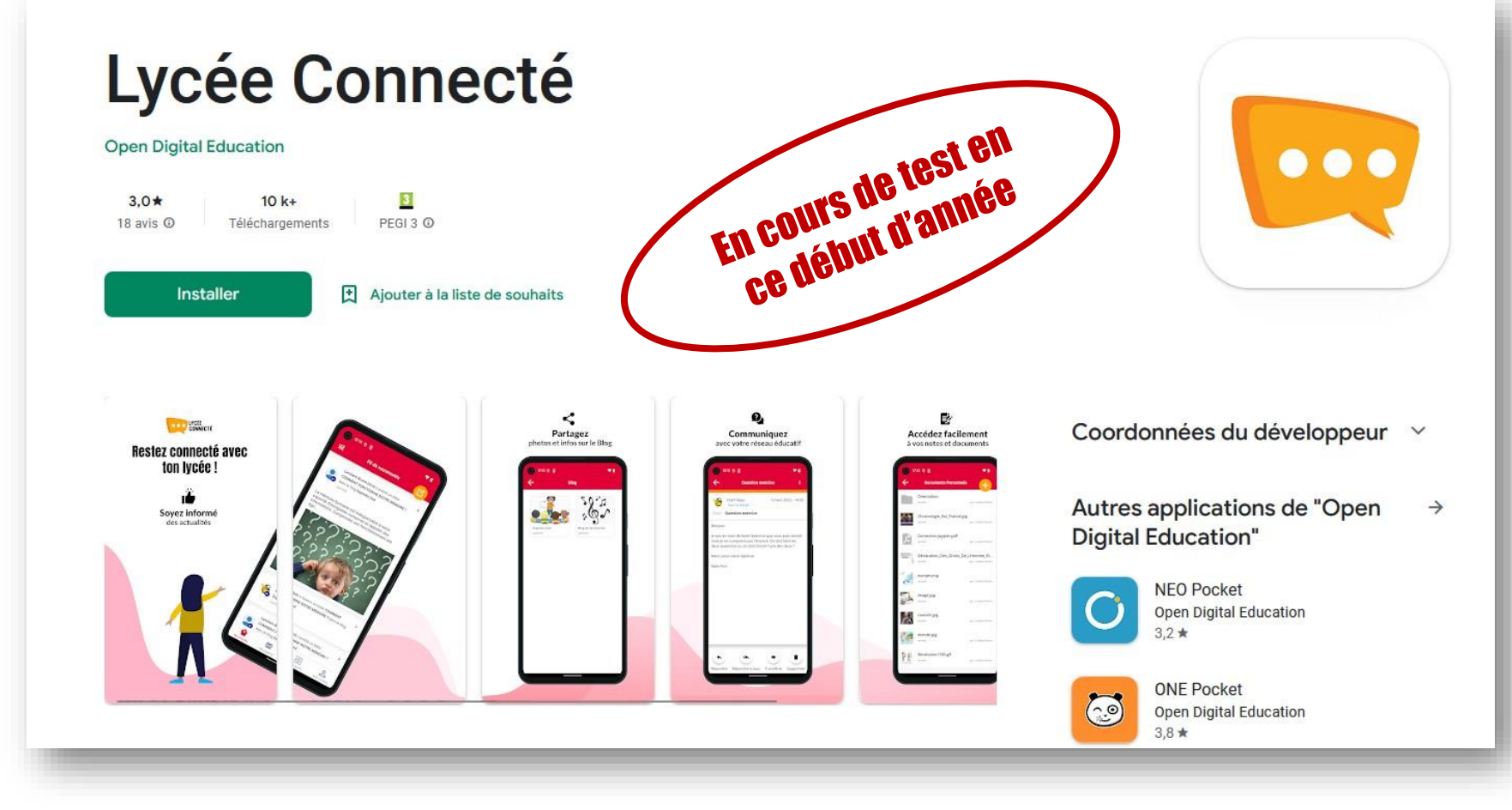

Problèmes de connexion à l'ENT

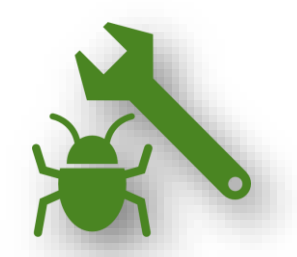

En cas de problème de connexion :

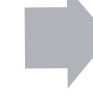

Envoyez un mail à : suivi.atlantique@ac-poitiers.fr

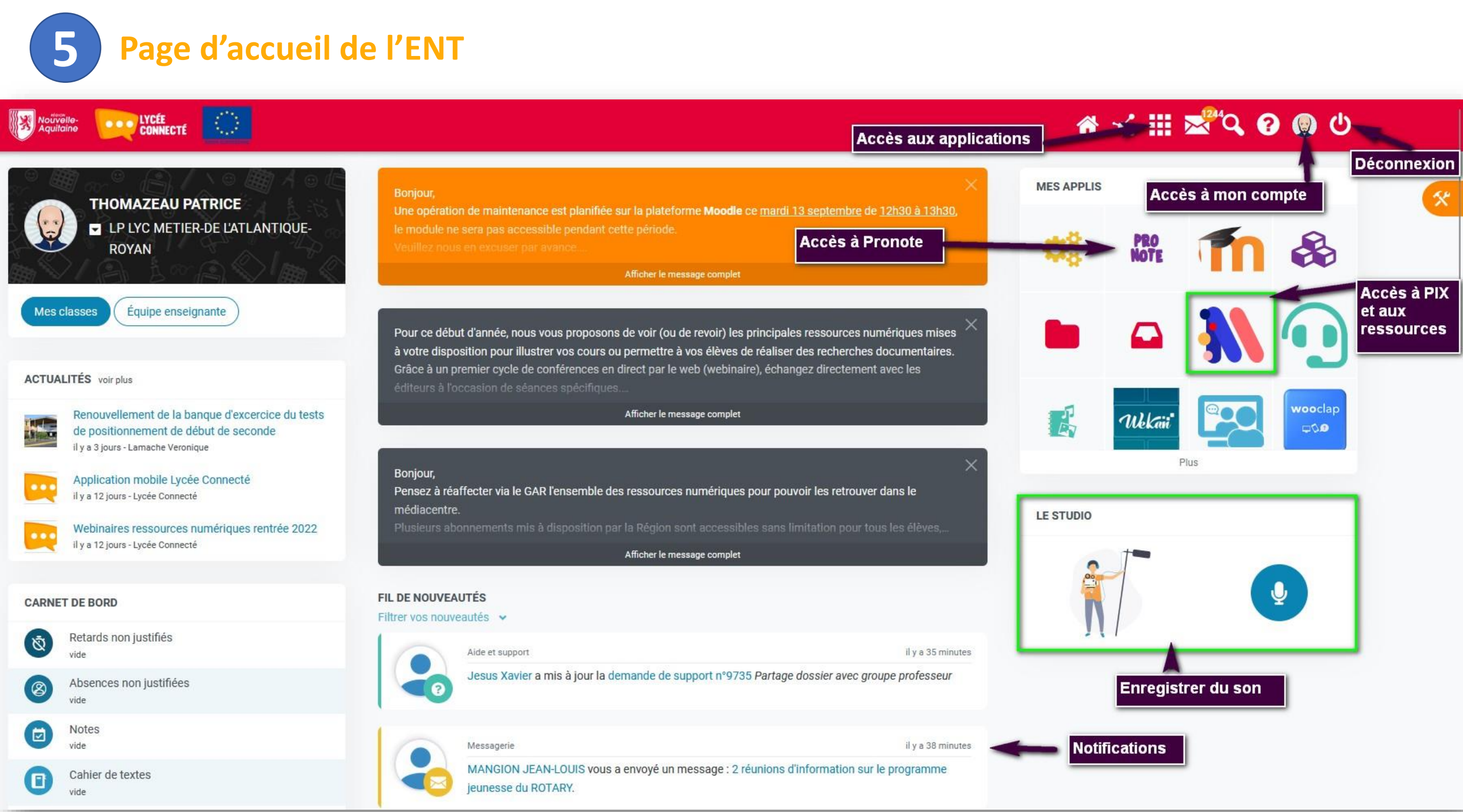

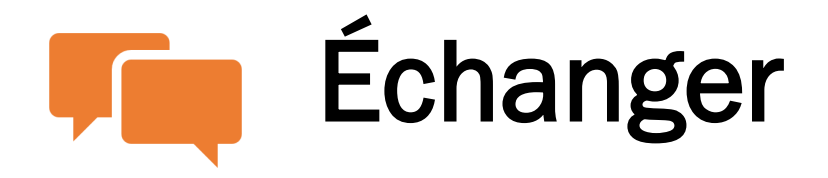

Si vous souhaitez échanger avec les membres de l'établissement, **3 possibilités** s'offrent à vous :

- Une messagerie interne (uniquement les personnes recensées dans l'ENT)
- Une messagerie externe (Zimbra)
- Pronote via l'onglet communication

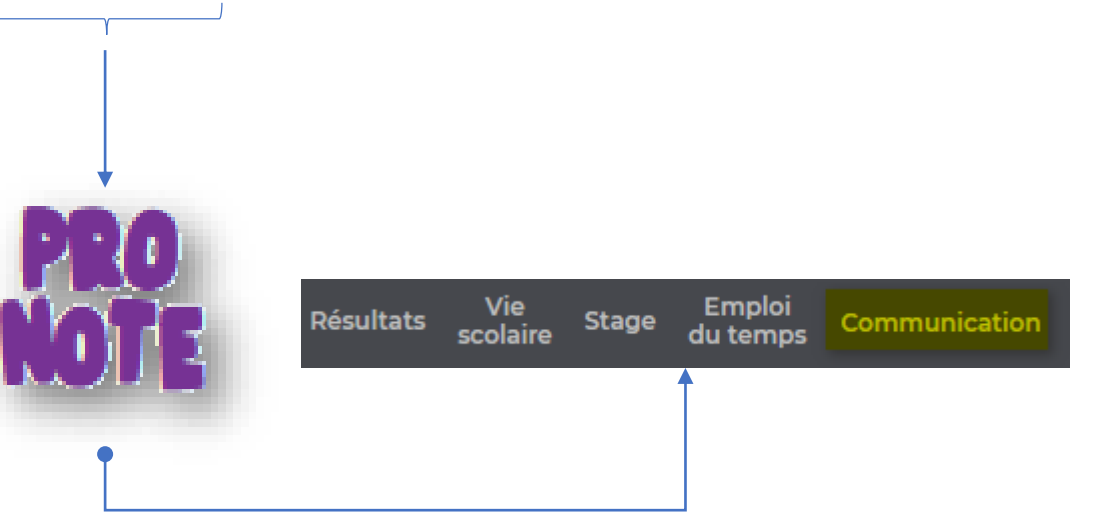

| Messagerie              | 1               |
|-------------------------|-----------------|
| Messages                |                 |
| Boîte de réception 1028 |                 |
| Messages envoyés        | _               |
| Brouillons <sup>®</sup> |                 |
| Corbeille               | Nouveau message |
| Pourriels               |                 |
| Dossiers                |                 |
| Créer un dossier        |                 |
| Espace utilisé          |                 |
| 386 Mo                  | ie Zimbra       |
| Accéder au mode Expert  |                 |

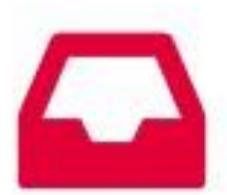

### Partager

Si vous souhaitez partager un document avec un enseignant ou votre enfant, utilisez l'application Casier

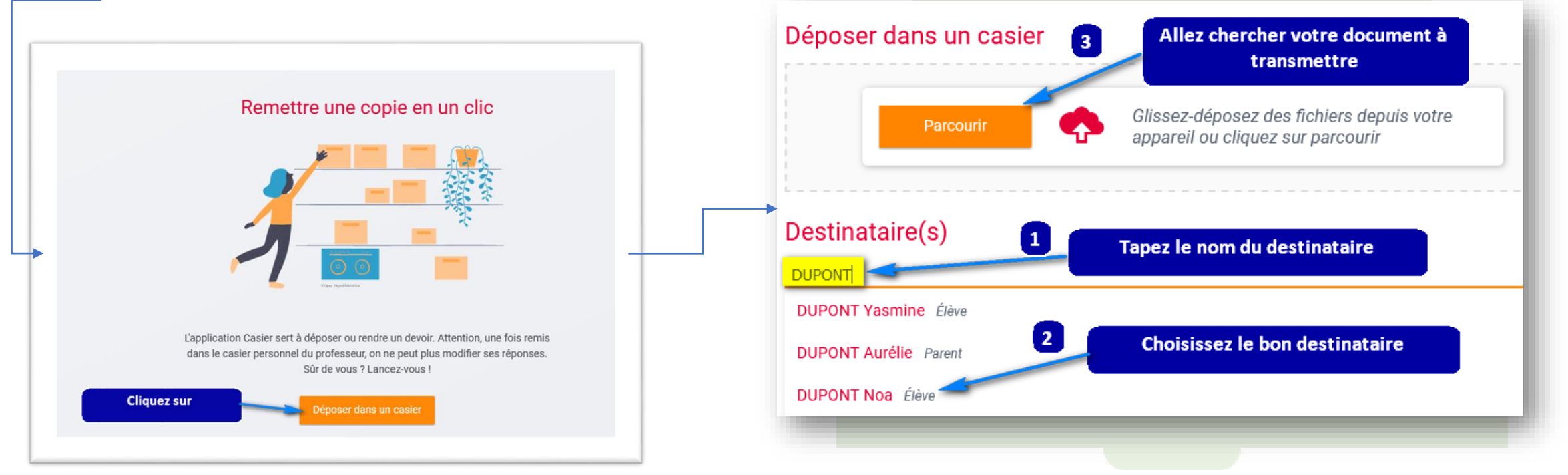

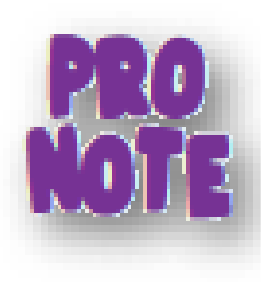

# Accompagner votre enfant

- Pronote est un outil de Vie scolaire qui rassemble les résultats, les absences, les devoirs et quelques fonctionnalités pédagogiques.
- Il vous permet de suivre la scolarité de votre enfant.

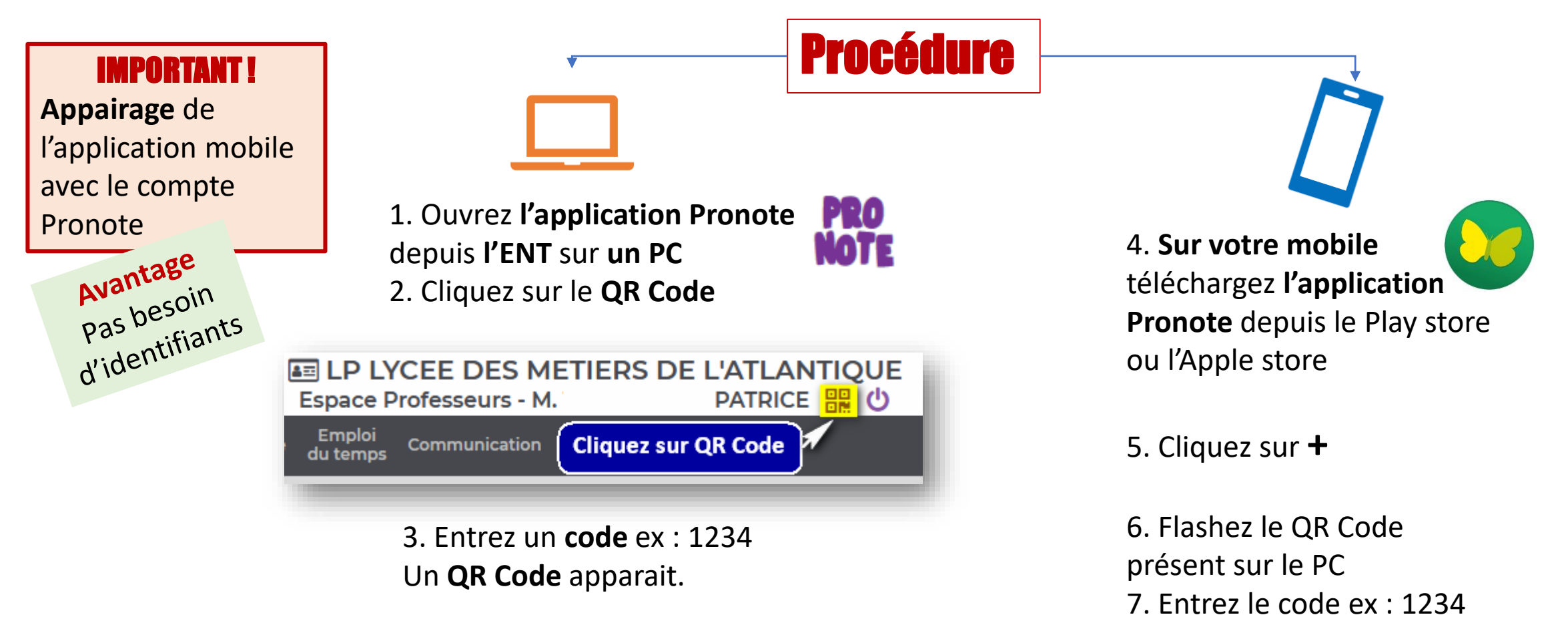

# Développer les compétences numériques

- **PIX** est une plateforme accessible via l'ENT qui permet à chaque élève de développer ses compétences numériques.
- Les activités y sont très ludiques et permettent vraiment de devenir efficace avec les outils numériques.
- L'élève se connecte à la plateforme via l'application Médiacentre.
- Une grande partie de son parcours s'effectue **en autonomie** à la maison, à l'internat et parfois en classe.

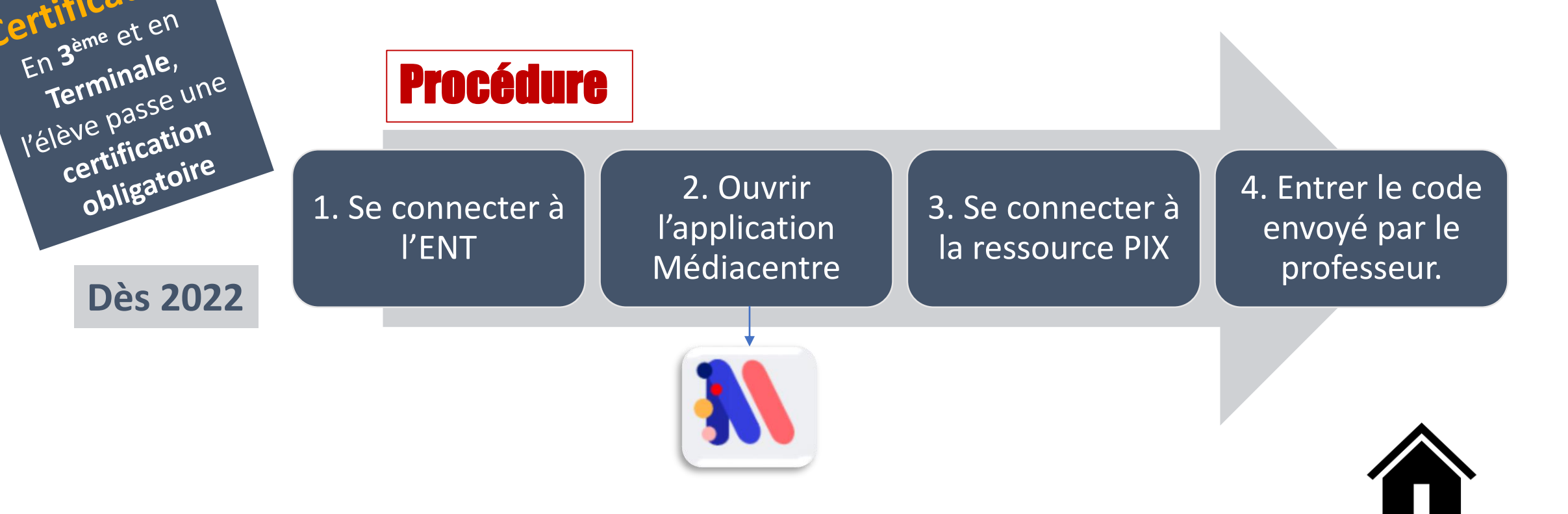